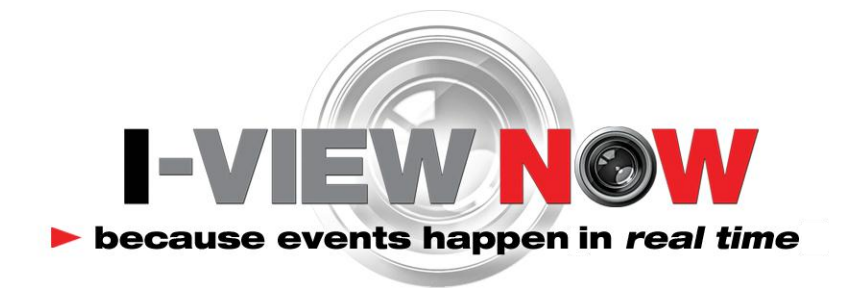

# **DVR Installation Manual**

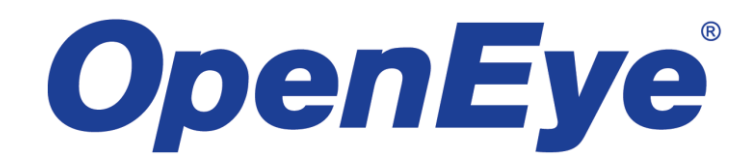

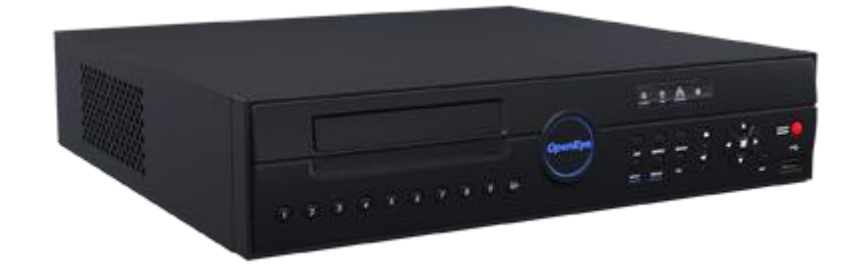

**OpenEye E-Series DVR** 

This guide will assist you in setting up an **OpenEye E**-series DVR for the I-View Now portal.

#### **Installation Step Summary**

- 1. Network Setup: Setting a Static IP, enabling external access via port forwarding
- 2. User Setup: Setting up user accounts and access to the DVR.
- 3. Notification Setup: Configuring the DVR for communication with I-View Now's service.
- 4. Recording Setup: Configuration of alarm and event recording.
- 5. Live Stream Setup: Live video streaming configuration.
- 6. **Schedule Setup**: Configuring when the DVR should be recording video.
- 7. Camera Setup: Setting up camera motion detection and picture settings.
- 8. Motion Recording Setup: Configuring recording on motion events.
- 9. Sensor Recording Setup: Enabling recording and notifications on alarm inputs.
- 10. Extra Alarm Setup: Extra event (HDD info, etc.) setup.
- 11. Entry Delay Setup: Duplicate camera for entry delay setup

## **Installation Checklist**

#### **System**

**System Configuration** 

• Turn on NTP synchronization to pool.ntp.org (not required, but a good idea)

**User Configuration** 

- Change admin password
- Create new guest user
  - Function access permission: Everything but shutdown and network configuration
  - Setup access: None

#### Record

#### **Record Configuration**

- Turn on for all channels
- Size: 352x240
- IPS: 30
- Quality: High
- Intensive: Off
- Pre-alarm: 5 sec
- Post-alarm: 10 sec

#### Schedule

• Set all squares to MOT+SENS

#### Motion/Event configuration

- Motion: On
- Sensitivity: (Set as needed)
- Area: On
- Sensor: (Set as needed)
- Video Loss: off

(Continued on next page)

#### Network

Network Configuration

- Network type: Static IP
- IP address: (Choose a static IP on the network)
- Client Configuration:
- Center port: 2000
- Video port: 2002
- Web port: 80
- DNS Server: 8.8.8.8, 8.8.4.4

#### **E-Mail Configuration**

- ► E-Mail Server
  - Email Server: SMTP Server
  - User name: Username
  - User e-mail: E-mail from installation worksheet
  - Server: ivnview.com
  - Port: 3480
  - ID: USERID
  - Password: PASSWORD
- ► Type: E-mail. For first e-mail option:
  - SET: Sensor only
  - PIC: Off
  - E-Mail address: E-mail from installation worksheet

#### **Setting Up Entry Delay**

- Configure Pins
- Duplicate camera

## **Installation Worksheet**

The I-View Now Portal will provide an Installation Worksheet after entering the DVR make and model into the system. This sheet will contain configuration information for the DVR's notifications area, and provides a form to fill in details about the site setup (alarms, zone names). An example worksheet is printed below.

| DVR/NVR #1: OpenEye  | E-Series                                              |               |       |
|----------------------|-------------------------------------------------------|---------------|-------|
| SMTP Account ID:     | example@ivnview.com                                   | DVR Username: | admin |
| SMTP Server ID:      | ivnview.com                                           | DVR Password: | 11111 |
| SMTP Server Port:    | 3480                                                  |               |       |
| Location IP Address: |                                                       |               |       |
| Device Port Number:  |                                                       |               |       |
| Device Port Number:  |                                                       |               |       |
| Г                    |                                                       |               |       |
| Pin 1 Camera         | Event Type:<br>Alarm Panic Alert<br>Arm Disarm Unused | Zone Desc     |       |
| Pin 2 Camera         | Event Type:<br>Alarm Panic Alert<br>Arm Disarm Unused | Zone Desc     |       |

You will need to retrieve the IP address while on-site. Either ask the customer/IT department for the IP address, or visit <u>http://whatismyip.org</u> while on-site for the correct address.

#### **User Setup**

This step sets up a guest account for the owner's use, as well as setting the administrator password. This menu is available from **System -> User Configuration**.

Click "ADD/CHANGE" next to the admin user to open the user editor.

• Set the password to the password in the installation manual.

Click **OK** to finish.

Next, click "ADD/CHANGE" next to user slot 2 to create a new user.

- Username: guest
- Password: None
- Function access permissions: All, except shutdown/network connection
- Setup access: None
- Access to all cameras

Click **OK** to save the new user.

| USER    | SETUP                                             |  |
|---------|---------------------------------------------------|--|
| .       | USER<br>USER ADD / CHANGE                         |  |
| 1<br>2  | USER <b>guest</b><br>PASSWORD                     |  |
| 3<br>4  | FUNCTION ACCESS PERMISSION ALL                    |  |
| 5<br>6  |                                                   |  |
| 7<br>8  | X INSTANT RECORDING<br>SETUP ACCESS PERMISSION    |  |
| 9<br>10 |                                                   |  |
|         | LIVE&PLAYBACK (SELECT CAMERA)<br>XALL X1 X2 X3 X4 |  |
|         |                                                   |  |

## **Recording Setup**

This will set up event-based recording.

**Recording Setup – Frame** 

Enter the following settings. You can click the headers to toggle the settings for all channels at once.

- All channels **On**
- Size: **352x240**
- IPS: **30**
- Quality: Normal
- Intensive: Off
- Pre-Alarm: 5 sec
- Post-Alarm: 10 sec

Click **Save** to finish. You will need to reopen the menu to select the Schedule.

| RECO             | ORD SE                 | tup - Fr <i>i</i> | AME    |         |           |           |            |
|------------------|------------------------|-------------------|--------|---------|-----------|-----------|------------|
| СН               | ON/OFF                 | SIZE              | IPS    | QUALITY | INTENSIVE | PRE ALARM | POST ALARM |
| 1                | ON                     | 352X240           | 30     | NORMAL  | OFF       | 5 SEC     | 10 SEC     |
| 2                | ON                     | 352X240           | 30     | NORMAL  | OFF       | 5 SEC     | 10 SEC     |
| З                | ON                     | 352X240           | 30     | NORMAL  | OFF       | 5 SEC     | 10 SEC     |
| 4                | ON                     | 352X240           | 30     | NORMAL  | OFF       | 5 SEC     | 10 SEC     |
| <b>INF</b><br>US | Ormation<br>Ed IPS : : | N 24              | O IPS  |         |           |           |            |
|                  | FRAME                  |                   | SCHEDU | LE      | AUDIO     | I         | NSTANT     |
|                  |                        |                   | SA     | ME      | CANCEL    |           |            |

© 2012 I-View Now, LLC. All Rights Reserved.

## Schedule

To set event recording up properly, click **MOT+SENS**, then click **ALL** in the top left of the grid. The schedule should be purple, as below.

After changing the schedule, click **Save** to exit this menu.

| RECORD SETUP - SCHEDULE |                  |      |      |    |    |    |                |    |     |    |    |    |     |     |     |    |    |    |    |     |      |     |    |
|-------------------------|------------------|------|------|----|----|----|----------------|----|-----|----|----|----|-----|-----|-----|----|----|----|----|-----|------|-----|----|
| CAMERA                  | CAMERA           |      |      |    |    |    |                |    |     |    |    |    |     |     |     |    |    |    |    |     |      |     |    |
| XALL                    | XALL X1 X2 X3 X4 |      |      |    |    |    |                |    |     |    |    |    |     |     |     |    |    |    |    |     |      |     |    |
| RECORD                  | MOD              | )E   |      |    |    |    |                |    |     |    |    |    |     |     |     |    |    |    |    |     |      |     |    |
|                         |                  |      |      |    |    |    |                |    |     |    |    |    |     |     |     |    |    |    |    |     |      |     |    |
|                         |                  |      |      |    |    |    | <del>п</del> + | мо | т   |    |    |    | co  | NT- | +SE | NS |    | X  |    | мо  | )T+9 | SEN | IS |
| ALL                     | 00               | 01 0 | 2 03 | 04 | 05 | 06 | 07             | 08 | 09  | 10 | 11 | 12 | 13  | 14  | 15  | 16 | 17 | 18 | 19 | 20  | 21   | 22  | 23 |
| SUN                     |                  |      |      |    |    |    |                |    |     |    |    |    |     |     |     |    |    |    |    |     |      |     |    |
| MON                     |                  |      |      |    |    |    |                |    |     |    |    |    |     |     |     |    |    |    |    |     |      |     |    |
| TUE                     |                  |      |      |    |    |    |                |    |     |    |    |    |     |     |     |    |    |    |    |     |      |     |    |
| WED                     |                  |      |      |    |    |    |                |    |     |    |    |    |     |     |     |    |    |    |    |     |      |     |    |
| THU                     |                  |      |      |    |    |    |                |    |     |    |    |    |     |     |     |    |    |    |    |     |      |     |    |
| FRI                     |                  |      |      |    |    |    |                |    |     |    |    |    |     |     |     |    |    |    |    |     |      |     | _  |
| SAT                     |                  | _    | _    |    |    |    |                |    |     |    |    |    |     |     |     |    |    |    | -  |     |      |     |    |
| H.DAY                   |                  |      |      |    |    |    |                |    |     |    |    |    |     |     |     |    |    |    |    | AV  | CET  |     |    |
|                         | HOLIDAY SETUP    |      |      |    |    |    |                |    |     |    |    |    |     |     |     |    |    |    |    |     |      |     |    |
| FRA                     | ME               |      |      |    | SC | HE | DUL            | E  |     |    |    |    | AUI | DIO |     |    |    |    |    | INS | IAN  |     |    |
|                         | CALE             |      |      |    |    |    | C              |    | CEL |    |    |    |     |     |     |    |    |    |    |     |      |     |    |
|                         |                  |      | SAVE |    |    |    |                |    |     | C. |    |    |     |     |     |    |    |    |    |     |      |     |    |

# **Motion/Event Configuration**

- Motion: **On**
- Sensitivity: Adjust as necessary
- Area: **On**
- Sensor: Set to the appropriate input number(s)
- Video Loss: Off

Click **Save** to finish. You may have to reenter this menu to access the other tabs along the bottom.

| MOTIO                  | DN/EVENT :               | SETUP - INPUT                        |                        |                                |                                        |
|------------------------|--------------------------|--------------------------------------|------------------------|--------------------------------|----------------------------------------|
| CH<br>1<br>2<br>3<br>4 | MOTION<br>ON<br>ON<br>ON | SENSITIVITY<br>5<br>5<br>5<br>5<br>5 | AREA<br>ON<br>ON<br>ON | SENSOR<br>1,<br>2,<br>3,<br>4, | VIDEO LOSS<br>OFF<br>OFF<br>OFF<br>OFF |
| I                      | IPUT                     | SENSOR                               | F                      | ACTION                         | ALARM MONITOR                          |
|                        |                          | SAVE                                 | 7 04                   | NCEL                           |                                        |

## **Network Setup**

This section will guide you through setting up the proper network options.

#### **Network Configuration Menu**

Consult the local IT staff for an open static IP to assign the DVR to, and use that here. You will also need to know the static IP address when forwarding a port through the router.

- Host Name: Any For example, customer's last name
- Network Type: Static IP
- IP Address: Use the static IP above
- Subnet Mask: Should be 255.255.255.0 unless directed otherwise
- Gateway: Should be 192.168.1.1 unless directed otherwise
- DNS: 8.8.4.4 or 8.8.8.8

DDNS settings should be left to "None". Click Save to complete this step.

| NETWORK SETUP        |               |                                    |
|----------------------|---------------|------------------------------------|
| NETWORK              |               |                                    |
| HOST NAME            | Example-DVR   |                                    |
| NETWORK TYPE         | STATIC IP     |                                    |
| IP ADDRESS           | 192.168.1.159 |                                    |
| SUBNET MASK          | 255.255.255.0 |                                    |
| GATEWAY              | 192.168.1.1   |                                    |
| DNS                  | 24.234.0.5    |                                    |
| CLIENT CONFIGUTATION | SETUP         |                                    |
|                      |               |                                    |
| DDNS                 |               |                                    |
| DDNS SERVER          | NONE          |                                    |
| HOST NAME            |               |                                    |
| ID                   |               |                                    |
| PASSWORD             | *             |                                    |
| ROUTER IP            | OFF           |                                    |
| STATUS               | CHECK         | UNCHECKED                          |
|                      |               | Contract of the State of the State |
|                      | SAVE CANC     | EL                                 |

# **E-Mail Configuration**

This section sets up the DVR for communication to the I-View Now service.

To begin, click **E-Mail Server**. Within the dialog, change the following settings:

- E-Mail Server: SMTP Server
- User Name: USERNAME
- User E-Mail: *E-mail from worksheet*
- Server: ivnview.com
- Port: **3480**
- ID: USERID
- Password: PASS

Click OK to save the settings for the e-mail server.

After saving the settings:

- Click the first e-mail on the main screen and set it to the email address from the installation worksheet.
- Click SET and disable all but SENSOR.
- Set **PIC** to **OFF**.

Click **Save**. Configuration of the DVR is now complete.

| E-MAIL SERVER |                      |  |
|---------------|----------------------|--|
|               | SMTP SERVER          |  |
| USER NAME     | USERNAME             |  |
| USER E-MAIL   | example@ivnview.com  |  |
| SERVER        | ivnview.com          |  |
| PORT          | 3480                 |  |
| ID            | USERID               |  |
| PASSWORD      | ****                 |  |
| REPORT STAR   | OFF                  |  |
| MAC ADDRESS   | 00:1C:84:10:C3:23    |  |
| SEND TIME     | 00:00:00 SEND UPDATE |  |
| SECURITY CODE | 000000               |  |
|               | OK CANCEL            |  |

| E-MAIL     |         |
|------------|---------|
|            | XSENSOR |
|            | POWER   |
|            |         |
| LOGIN FAIL |         |
| S.M.A.R.T. |         |
| ОК         | CANCEL  |

| E-MAIL S  | ETUP   |      |                     |
|-----------|--------|------|---------------------|
| E-MAIL SE | ERVER  |      |                     |
| TYPE      | E-MAIL |      |                     |
| NO.       | OPTION | PIC  | E-MAIL ADDRESS      |
| 1         | SET    | OFF  | example@ivnview.com |
| 2         | SET    | OFF  | email@ddnsdvr.com   |
| 3         | SET    | OFF  | email@ddnsdvr.com   |
| 4         | SET    | OFF  | email@ddnsdvr.com   |
| 5         | SET    | OFF  | email@ddnsdvr.com   |
| 6         | SET    | OFF  | email@ddnsdvr.com   |
|           |        |      |                     |
|           |        |      |                     |
|           |        |      |                     |
|           |        |      |                     |
|           |        | SAVE | CANCEL              |

© 2012 I-View Now, LLC. All Rights Reserved.

# Setting up Entry Delay

This DVR does not support recording on multiple channels triggered by one alarm input.

Therefore, entry delay on this hardware requires use of **two** cameras and **two** sensor inputs, due to the one-to-one relationship between alarm inputs and cameras; one to record the entry event, and one to send an alarm when the panel has not been disarmed in time.

As an example, if the alarm configuration is:

- Pin 1: Perimeter Alarm
- Pin 4: Entry Delay

The camera viewing channel 1 will have to be duplicated via BNC cabling to channel 4 as well.

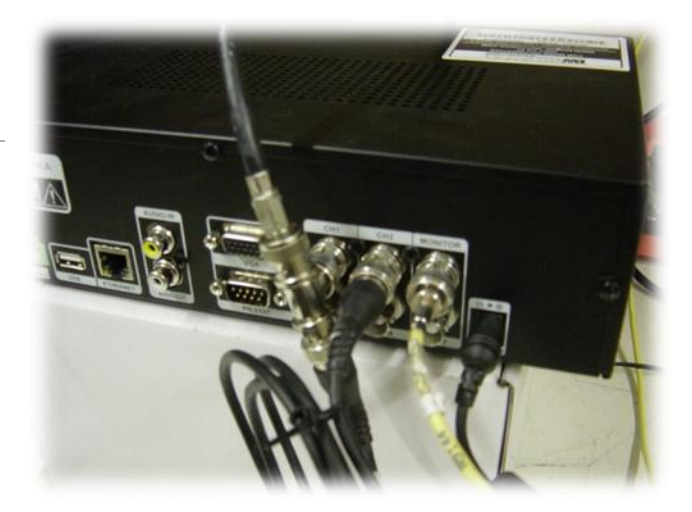